## Sniff ICMP traffic (10 + 10 = 20 points)

Open two terminals on External Kali VM. Use one ping Ubuntu VM, and use the other ping

Internal Kali.

a. Apply proper display or capture filter on Internal Kali VM to show active ICMP traffic.

| 🖳 Kali   | - Internal Workstation on BPEAR003 - Virtual Machine Connection                                                                                            | - 0                                | × |
|----------|----------------------------------------------------------------------------------------------------|------------------------------------|---|
| File     | Action Media Clipboard View Help                                                                                                    |                                    |   |
| ┣   @    | ● ● ● ○   II II   B 5   🗄 🔠                                                                                                    |                                    |   |
| Appli    | cations 🔻 🛛 Places 🔻 📶 Wireshark 👻 🛛 🛛 🗤 💶 🚺                                                                                                    | 🖬 💉 📢 🖰                            | - |
|          | *eth0                                                                                                    | • •                                | × |
|          | <u>F</u> ile <u>E</u> dit <u>V</u> iew <u>G</u> o <u>C</u> apture <u>A</u> nalyze <u>S</u> tatistics Telephony <u>W</u> ireless <u>T</u> ools <u>H</u> elp |                                    |   |
|          | 표 🖉 🕲 🖬 🔛 🛇 🗢 + २ २ 🖉 🖬 🗇 🕲 🖉 🔳 📐                                                                                                    |                                    |   |
|          | licmp                                                                                                    | Expression                         | + |
|          | No. Time Source Destination Protocol Length Info                                                                                                    |                                    |   |
| 9        | 226 117.847050500 192.168.10.13 192.168.10.2 ICMP 109 Destination unreachable                                                                              | e (Port unreach                    |   |
| 5        | 228 117.847051400 192.106.10.13 192.106.10.2 ICMP 109 DESEMATION UNFERCHADI<br>230 117 847066900 192 168 10 13 192 168 10 2 ICMD 109 DESEMATION UNFERCHADI | e (Port unreach<br>e (Port unreach |   |
|          | 232 117.847071400 192.168.10.13 192.168.10.2 ICMP 109 Destination unreachable                                                                              | e (Port unreach                    |   |
| _        | 234 117.847076400 192.168.10.13 192.168.10.2 ICMP 109 Destination unreachable                                                                              | e (Port unreach                    |   |
|          | 236 117.847080200 192.168.10.13 192.168.10.2 ICMP 109 Destination unreachable                                                                              | e (Port unreach                    |   |
|          | 515 117.850740600 192.168.10.10 192.168.10.2 ICMP 113 Destination unreachable                                                                              | e (Port unreach                    |   |
|          | 516 117.850751200 192.168.10.10 192.168.10.2 ICMP 102 Destination unreachable                                                                              | e (Port unreach                    |   |
| _        | 51/11/.550/52200 192.106.10.10 192.106.10.2 ICMP 102 Destination unreachable                                                                               | e (Port unreach<br>e (Port unreach |   |
| M        |                                                                                                    | , (Fort unreach                    | - |
| <b>.</b> | Frame 234: 109 hytes on wire (872 hits) 109 hytes cantured (872 hits) on interface 0                                                                       |                                    |   |
|          | Ethernet II, Src: Microsof 40:57:03 (00:15:5d:40:57:03), Dst: Microsof 40:57:1e (00:15:5d:40:57:1e)                                                        |                                    |   |
|          | → Internet Protocol Version 4, Src: 192.168.10.13, Dst: 192.168.10.2                                                                                       |                                    |   |
| ×        | ▶ Internet Control Message Protocol                                                                                                    |                                    |   |
| <u>S</u> |                                                                                                    |                                    |   |
|          |                                                                                                    |                                    |   |
| 6        |                                                                                                    |                                    |   |
|          | k.                                                                                                    |                                    |   |
| 7        |                                                                                                    |                                    |   |
|          |                                                                                                    |                                    |   |
|          | 0000 00 15 5d 40 57 10 00 15 5d 40 57 02 00 00 45 c0 104 104 5                                                                                             |                                    |   |
|          |                                                                                                    |                                    |   |
|          | 0020 0a 02 03 03 92 9d 00 00 00 00 45 00 00 43 8d 58 ·································                                                                     |                                    |   |
| <u> </u> | 0030 00 00 40 11 57 f2 c0 a8 0a 02 c0 a8 0a 0d 00 35 @ W · · · · · · 5                                                                                     |                                    |   |
| •••      | 0050 ac cd 00 2T 5/ b2 d0 09 81 82 00 01 00 00 00/W                                                                                                    | 1                                  |   |
| ::::     | 0060 03 6e 74 70 03 6f 72 67 00 00 01 00 01 00 01 01 01 01 01 01 01                                                                                        | dows                               |   |
|          | Go to Settings to                                                                                                    | activate Windows.                  |   |
|          |                                                                                                    |                                    |   |

b. Apply proper display or capture filter on Internal Kali VM that ONLY displays ICMP request originated from External Kali VM and goes to Ubuntu 64-bit VM.

| <pre>File Action Media Clipboard View Help Action Media Clipboard View Help Action Media Clipboard View Help Action Media Clipboard View Help Action Places Places Wireshark Wed03:47</pre>                                                                                                    | • |
|----------------------------------------------------------------------------------------------------|---|
| Image: Image: Image | • |
| Applications  Places    Wireshark    *eth0 *eth0 *eth0 File Edit View Go Capture Analyze Statistics Telephony Wireless Iools Help Image: Statistics Telephony Wireless Iools Help Image: Statistics Telephony Help Image: Statistics Telephon                                                                                                    | • |
| *eth0         Fle       Edit       Yiew Go       Capture       Analyze       Statistics       Telephony       Wireless       Tools       Help         Image: Statistic Statistics       Telephony       Wireless       Tools       Help         Image: Statistic Statistics       Telephony       Wireless       Tools       Help         Image: Statistic Statistic Statistics       Telephony       Wireless       Tools       Help         Image: Statistic Statistic Statistics       Telephony       Wireless       Tools       Help         Image: Statistic Statistic Statistic Statistics       Telephony       Wireless       Tools       Help         Image: Statistic Statistic Statistic Statistics       Telephony       Protocol Length Info       Expression         Image: Statistic Statistic S                                                                                                    | 8 |
| File       Edit View Go Capture Analyze Statistics Telephony Wireless Tools Help         Image: Statistics Telephony Wireless Tools Help         Image: Statistics Telephony Help         Image: Statistics Telephony Help         Image: Statistics Telephony Help         Image: Statistics Telephony Help         Image: Statistics Telephony Help         Image: Statistics Telephony Help         Image: Statistics Telephony Help         Image: Statistics Telephony Help         Image: Statistics Telephony Help         Image: Statististics Telephony Help <tr< th=""><th></th></tr<>                                                                                                    |   |
| Image: Image: Image                      |   |
| Applya display filter <ctrl.></ctrl.> Expression         No.       Time       Source       Destination       Protocol       Length Info         228 117.847061400       192.168.10.13       192.168.10.2       ICMP       109 Destination       unreachable (Port unreach         226 117.847061400       192.168.10.13       192.168.10.2       ICMP       109 Destination       unreachable (Port unreach         762 183.762745300       192.168.10.10       192.168.10.2       ICMP       102 Destination       unreachable (Port unreach         761 183.762745300       192.168.10.10       192.168.10.2       ICMP       102 Destination       unreachable (Port unreach         520 117.850755800       192.168.10.10       192.168.10.2       ICMP       113 Destination       unreachable (Port unreach         519 117.850754700       192.168.10.10       192.168.10.2       ICMP       113 Destination       unreachable (Port unreach         517 117.850752200       192.168.10.10       192.168.10.2       ICMP       113 Destination       unreachable (Port unreach         516 117.850751200       192.168.10.10       192.168.10.2       ICMP       113 Destination       unreachable (Port unreach         516 117.850751200       192.168.10.10       192.168.10.2       ICMP       113 Destination       unreachabl                                                                                                    |   |
| No.       Time       Source <ul> <li>Destination</li> <li>Protocol</li> <li>Length</li> <li>Info</li> </ul> 228       117.847061400       192.168.10.13       192.168.10.2       ICMP       109 Destination       unreachable       (Port unreachable         226       117.847050500       192.168.10.13       192.168.10.2       ICMP       109 Destination       unreachable       (Port unreachable         762       183.762745300       192.168.10.10       192.168.10.2       ICMP       102 Destination       unreachable       (Port unreachable       (Port unreachable                                                                                                    | + |
| 228 117.847061400 192.168.10.13 192.168.10.2 ICMP 109 Destination unreachable (Port unreach 226 117.847050500 192.168.10.13 192.168.10.2 ICMP 109 Destination unreachable (Port unreach 192.168.10.10 192.168.10.2 ICMP 102 Destination unreachable (Port unreach 56 192.168.10.10 192.168.10.2 ICMP 102 Destination unreachable (Port unreach 520 117.850755800 192.168.10.10 192.168.10.2 ICMP 102 Destination unreachable (Port unreach 519 117.850754700 192.168.10.10 192.168.10.2 ICMP 113 Destination unreachable (Port unreach 519 117.850754700 192.168.10.10 192.168.10.2 ICMP 113 Destination unreachable (Port unreach 517 117.850752200 192.168.10.10 192.168.10.2 ICMP 113 Destination unreachable (Port unreach 515 117.850751200 192.168.10.10 192.168.10.2 ICMP 113 Destination unreachable (Port unreach 515 117.850751200 192.168.10.10 192.168.10.2 ICMP 1102 Destination unreachable (Port unreach 515 117.850751200 192.168.10.10 192.168.10.2 ICMP 102 Destination unreachable (Port unreach 515 117.850751200 192.168.10.10 192.168.10.2 ICMP 102 Destination unreachable (Port unreach 515 117.850751200 192.168.10.10 192.168.10.2 ICMP 102 Destination unreachable (Port unreach 515 117.850751200 192.168.10.10 192.168.10.2 ICMP 102 Destination unreachable (Port unreach 515 117.850751200 192.168.10.10 192.168.10.2 ICMP 102 Destination unreachable (Port unreach 515 117.850751200 192.168.10.10 192.168.10.2 ICMP 102 Destination unreachable (Port unreach 515 117.850751200 192.168.10.10 192.168.10.2 ICMP 102 Destination unreachable (Port unreach 515 117.850751200 192.168.10.10 192.168.10.2 ICMP 102 Destination unreachable (Port unreach 515 117.850751200 192.168.10.10 192.168.10.2 ICMP 102 Destination unreachable (Port unreach 515 117.850751200 192.168.10.10 192.168.10.2 ICMP 102 Destination unreachable (Port unreach 515 117.8507516.0 0.15.5d:40:57:0c), Dst: Microsof_40:57:1e (00:15:5d:40:57:1e)                                                                                                    | F |
| 226 117.847050500 192.168.10.13       192.168.10.2       ICMP       109 Destination unreachable (Port unreach<br>762 183.762745300 192.168.10.10       192.168.10.2       ICMP       102 Destination unreachable (Port unreach<br>761 183.762745300 192.168.10.10       192.168.10.2       ICMP       102 Destination unreachable (Port unreach<br>520 117.850755800 192.168.10.10       192.168.10.2       ICMP       113 Destination unreachable (Port unreach<br>519 117.850754700 192.168.10.10       192.168.10.2       ICMP       113 Destination unreachable (Port unreach<br>519 117.850754700 192.168.10.10       192.168.10.2       ICMP       113 Destination unreachable (Port unreach<br>517 117.850752200 192.168.10.10       192.168.10.2       ICMP       113 Destination unreachable (Port unreach<br>515 117.850751200 192.168.10.10       192.168.10.2       ICMP       102 Destination unreachable (Port unreach<br>515 117.850751200 192.168.10.10       192.168.10.2       ICMP       102 Destination unreachable (Port unreach<br>515 117.850751200 192.168.10.10       192.168.10.2       ICMP       102 Destination unreachable (Port unreach<br>515 117.850751200 192.168.10.10       192.168.10.2       ICMP       113 Destination unreachable (Port unreach<br>515 117.850751200 192.168.10.10       192.168.10.2       ICMP       113 Destination unreachable (Port unreach<br>515 117.850751200 192.168.10.10       192.168.10.2       ICMP       113 Destination unreachable (Port unreach<br>515 117.850751200 192.168.10.10       192.168.10.2       ICMP       113 Destination unreachable (Port unreach<br>515 117.850751200 192.168.10.10       192.168.10.2       ICMP       11                                                                                                    |   |
| <ul> <li>102 163.76273900 192.166.10.10</li> <li>192.166.10.2</li> <li>104 102 Destination unreachable (Port unreach 520 117.850755800 192.168.10.10</li> <li>192.168.10.2</li> <li>104 113 Destination unreachable (Port unreach 519 117.850753400 192.168.10.10</li> <li>192.168.10.2</li> <li>104 113 Destination unreachable (Port unreach 518 117.850753400 192.168.10.10</li> <li>192.168.10.2</li> <li>104 113 Destination unreachable (Port unreach 516 117.850753400 192.168.10.10</li> <li>192.168.10.2</li> <li>104 113 Destination unreachable (Port unreach 516 117.850752200 192.168.10.10</li> <li>192.168.10.2</li> <li>104 102 Destination unreachable (Port unreach 516 117.850751200 192.168.10.10</li> <li>192.168.10.2</li> <li>104 104 Destination unreachable (Port unreach 516 117.850751200 192.168.10.10</li> <li>192.168.10.2</li> <li>104 104 Destination unreachable (Port unreach 516 117.850751200 192.168.10.10</li> <li>192.168.10.2</li> <li>105 117.850740600 192.168.10.10</li> <li>192.168.10.2</li> <li>104 104 Destination unreachable (Port unreach 516 117.850751200 192.168.10.10</li> <li>192.168.10.2</li> <li>104 104 Destination unreachable (Port unreach 516 117.850740600 192.168.10.10</li> <li>192.168.10.2</li> <li>104 113 Destination unreachable (Port unreach 516 117.850740600 192.168.10.10</li> <li>192.168.10.2</li> <li>104 113 Destination unreachable (Port unreach 516 117.850740600 192.168.10.10</li> <li>192.168.10.2</li> <li>105 117.850740600 192.168.10.10</li> <li>105 117.850740600 192.168.10.10</li> <li>105 117.850740600 192.168.10.10</li> <li>105 117.850740600 192.168.10.10</li> <li>105 117.850740600 192.168.10.10</li> <li>105 117.850740600 192.168.10.10</li> <li>105 117.850740600 192.168.10.10</li> <li>105 117.850740600 192.168.10.10</li> <li>105 117.850740600 192.168.10.10</li> <li>105 117.850740600 192.168.10.10</li> <li>105 117.850740600 192.168.10.10</li></ul>                                                                                                    |   |
| <ul> <li>520 117.850755800 192.168.10.10 192.168.10.2 ICMP 113 Destination unreachable (Port unreach 519 117.850753400 192.168.10.10 192.168.10.2 ICMP 113 Destination unreachable (Port unreach 518 117.850753400 192.168.10.10 192.168.10.2 ICMP 113 Destination unreachable (Port unreach 517 117.850752200 192.168.10.10 192.168.10.2 ICMP 102 Destination unreachable (Port unreach 516 117.850751200 192.168.10.10 192.168.10.2 ICMP 102 Destination unreachable (Port unreach 515 117.8507540600 192.168.10.10 192.168.10.2 ICMP 102 Destination unreachable (Port unreach 515 117.850751200 192.168.10.10 192.168.10.2 ICMP 102 Destination unreachable (Port unreach 515 117.850751200 192.168.10.10 192.168.10.2 ICMP 102 Destination unreachable (Port unreach 515 117.850740600 192.168.10.10 192.168.10.2 ICMP 102 Destination unreachable (Port unreach 515 117.850751200 192.168.10.10 192.168.10.2 ICMP 102 Destination unreachable (Port unreach 515 117.850751200 192.168.10.10 192.168.10.2 ICMP 102 Destination unreachable (Port unreach 515 117.850740600 192.168.10.10 192.168.10.2 ICMP 102 Destination unreachable (Port unreach 515 117.850740600 192.168.10.10 192.168.10.2 ICMP 102 Destination unreachable (Port unreach 515 117.850740600 192.168.10.10 192.168.10.2 ICMP 102 Destination unreachable (Port unreach 515 117.850740600 192.168.10.10 192.168.10.2 ICMP 102 Destination unreachable (Port unreach 515 117.850740600 192.168.10.10 192.168.10.2 ICMP 102 Destination unreachable (Port unreach 515 117.850740600 192.168.10.10 192.168.10.2 ICMP 102 Destination unreachable (Port unreach 515 117.850740600 192.168.10.10 192.168.10.2 ICMP 102 Destination unreachable (Port unreach 515 117.850740600 192.168.10.10 192.168.10.2 ICMP 113 Destination unreachable (Port unreach 515 117.850740600 192.168.10.10, Dst: 192.168.10.2</li> <li>Frame 762: 102 bytes on wire (816 bits), 102 bytes captured (816 bits) on interface 0</li> <li>Ethernet II, Src: Microsof_40:57:0c (00:15:5d:40:57:1e) Internet Control Message Protocol</li> </ul>                       |   |
| <ul> <li>519 117.850754700 192.168.10.10 192.168.10.2 ICMP 113 Destination unreachable (Port unreach 518 117.850753400 192.168.10.10 192.168.10.2 ICMP 113 Destination unreachable (Port unreach 517 117.85075200 192.168.10.10 192.168.10.2 ICMP 102 Destination unreachable (Port unreach 516 117.850751200 192.168.10.10 192.168.10.2 ICMP 102 Destination unreachable (Port unreach 515 117.850740600 192.168.10.10 192.168.10.2 ICMP 113 Destination unreachable (Port unreach 515 117.850740600 192.168.10.10 192.168.10.2 ICMP 102 Destination unreachable (Port unreach 515 117.850740600 192.168.10.10 192.168.10.2 ICMP 113 Destination unreachable (Port unreach 515 117.850740600 192.168.10.10 192.168.10.2 ICMP 113 Destination unreachable (Port unreach 515 117.850740600 192.168.10.10 192.168.10.2 ICMP 113 Destination unreachable (Port unreach 515 117.850740600 192.168.10.10 192.168.10.2 ICMP 113 Destination unreachable (Port unreach 515 117.850740600 192.168.10.10 192.168.10.2 ICMP 113 Destination unreachable (Port unreach 515 117.850740600 192.168.10.10 192.168.10.2 ICMP 113 Destination unreachable (Port unreach 515 117.850740600 192.168.10.10 192.168.10.2 ICMP 113 Destination unreachable (Port unreach 515 117.850740600 192.168.10.10 192.168.10.2 ICMP 113 Destination unreachable (Port unreach 515 117.850740600 192.168.10.10 192.168.10.2 ICMP 113 Destination unreachable (Port unreach 515 117.850740600 192.168.10.10 192.168.10.2 ICMP 113 Destination unreachable (Port unreach 515 117.850740600 192.168.10.10, Dst: 192.168.10.2</li> <li>Frame 762: 102 bytes on wire (816 bits), 102 bytes captured (816 bits) on interface 0</li> <li>Ethernet II, Src: Microsof_40:57:0c (00:15:5d:40:57:0c), Dst: Microsof_40:57:1e (00:15:5d:40:57:1e)</li> <li>Internet Control Message Protocol</li> </ul>                                                                                                    |   |
| 518 117.850753400 192.168.10.10       192.168.10.2       ICMP       113 Destination unreachable (Port unreachable (Port unreachable (P                                                |   |
| 517 117.850752200 192.168.10.10       192.168.10.2       ICMP       102 Destination unreachable (Port unreach<br>516 117.850751200 192.168.10.10       192.168.10.2       ICMP       102 Destination unreachable (Port unreach<br>515 117.850740600 192.168.10.10       192.168.10.2       ICMP       113 Destination unreachable (Port unreach<br>515 117.850740600 192.168.10.10       192.168.10.2       ICMP       113 Destination unreachable (Port unreach<br>515 117.850740600 192.168.10.10       192.168.10.2       ICMP       113 Destination unreachable (Port unreach<br>515 117.850740600 192.168.10.10       192.168.10.2       Image: Non-<br>113 Destination unreachable (Port unreach<br>515 117.850740600 192.168.10.10       192.168.10.2       Image: Non-<br>515 117.850740600 192.168.10.10       Image: Non-<br>515 117.850740600 192.168.10.10       192.168.10.2         Image: Non-<br>State State S                                                                                                    |   |
| 516 117.850751200 192.168.10.10       192.168.10.2       ICMP       102 Destination unreachable (Port unreach         515 117.850740600 192.168.10.10       192.168.10.2       ICMP       113 Destination unreachable (Port unreach         Image: Signal and Signal and Signa                                                                                                    |   |
| 515117.850740600 192.168.10.10       192.168.10.2       ICMP       113 Destination unreachable (Port unreachable (Port unreachable (Po                                                |   |
| Frame 762: 102 bytes on wire (816 bits), 102 bytes captured (816 bits) on interface 0<br>Ethernet II, Src: Microsof_40:57:0c (00:15:5d:40:57:0c), Dst: Microsof_40:57:1e (00:15:5d:40:57:1e)<br>Internet Protocol Version 4, Src: 192.168.10.10, Dst: 192.168.10.2<br>Internet Control Message Protocol                                                                                                    | • |
| <pre>&gt; Frame 762: 102 bytes on wire (816 bits), 102 bytes captured (816 bits) on interface 0 &gt; Ethernet II, Src: Microsof_40:57:0c (00:15:5d:40:57:0c), Dst: Microsof_40:57:1e (00:15:5d:40:57:1e) &gt; Internet Protocol Version 4, Src: 192.168.10.10, Dst: 192.168.10.2 &gt; Internet Control Message Protocol</pre>                                                                                                    | _ |
| <pre>internet Control Version 4, Src: 192.168.10.10, Dst: 192.168.10.2 Internet Control Message Protocol </pre>                                                                                                    |   |
| Internet Control Message Protocol                                                                                                    |   |
|                                                                                                    |   |
|                                                                                                    |   |
|                                                                                                    |   |
|                                                                                                    |   |
|                                                                                                    |   |
|                                                                                                    |   |
|                                                                                                    |   |
| ■ 0000 00 15 5d 40 57 1e 00 15 5d 40 57 0c 08 00 45 c0 ···]@W····E·                                                                                                    |   |
| 0010 00 58 e1 90 00 00 40 01 02 f8 c0 a8 0a 0a c0 a8 ·X····@·······                                                                                                    |   |
| 0020 0a 02 03 03 92 93 00 00 00 00 45 00 00 3c eb 7e                                                                                                    |   |
|                                                                                                    |   |
| <b>111</b> 0000 00 00 03 62 74 70 06 75 62 75 66 74 75 03 63 65, ntrue buntu co                                                                                                    |   |
| 0060 6d 00 00 01 00 01 m                                                                                                    |   |
| Go to Settings to activate windows.                                                                                                    |   |
|                                                                                                    |   |
|                                                                                                    |   |

2. Sniff FTP traffic (10 + 15 + 15 = 40 pts points)

a. Ubuntu VM is also serving as an FTP server inside the LAN network. Now, you need to

use External Kali to access this FTP server by using the command: ftp [ip\_addr of ubuntu

VM]. The username for the FTP server is cyse301, and the password is password. You can follow the steps below to access the FTP server.

| TALLACKET Kall - External Workstation on BPEARoos - Virtual Machine Connection | 2 | Attacker Kali - | External Workstation | on BPEAR003 - | Virtual Machine Connection |  |
|--------------------------------------------------------------------------------|---|-----------------|----------------------|---------------|----------------------------|--|
|--------------------------------------------------------------------------------|---|-----------------|----------------------|---------------|----------------------------|--|

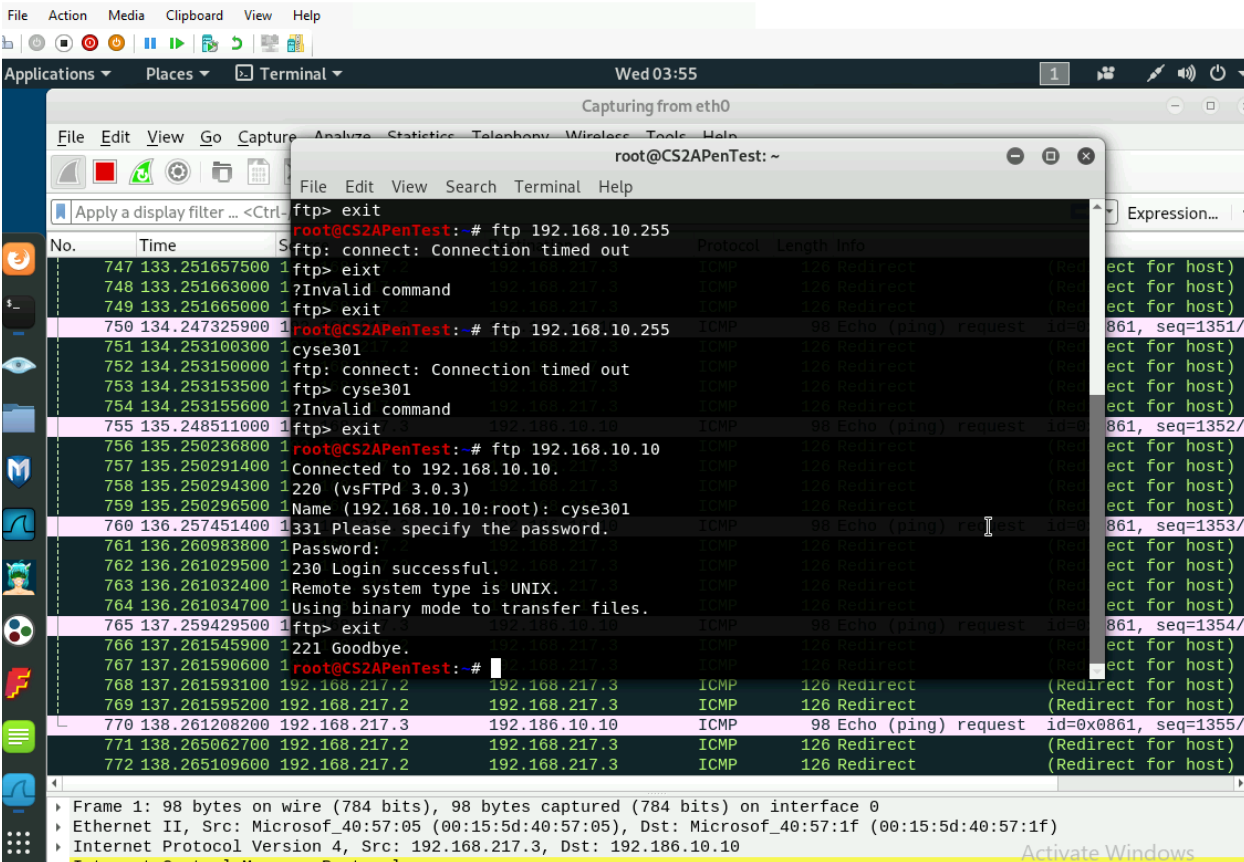

:::

b. Unfortunately, Internal Kali, the attacker, is also sniffing to the communication. Therefore, all of your communication is exposed to the attacker. Now, you need to find out the password used by External Kali to access the FTP server from the intercepted traffic on Internal Kali. You need to screenshot and explain how you find the password.

| 🖳 Kali                 | - Internal   | Workstation on             | BPEAR003 - V            | irtual Machine         | Connection           |                             |                            |          |                   |             | -                | - 0            | ×              |
|------------------------|--------------|----------------------------|-------------------------|------------------------|----------------------|-----------------------------|----------------------------|----------|-------------------|-------------|------------------|----------------|----------------|
| File                   | Action       | Media Clipb                | ooard View              | Help                   |                      |                             |                            |          |                   |             |                  |                |                |
| ₽ ©                    | . 🔳 🧿        | 🕲 🔢 🕨                      | ל 🖏                     | 2 🔠                    |                      |                             |                            |          |                   |             |                  |                |                |
| Applie                 | cations      | <ul> <li>Places</li> </ul> | 👻 📶 W                   | /ireshark <del>-</del> |                      |                             | Wed 04:02                  |          |                   |             | 1 🗯              | <b>,</b> ≰ ∎)) | <del>،</del> گ |
|                        |              |                            |                         |                        |                      |                             | *eth0                      |          |                   |             |                  | •              | • •            |
|                        | <u>F</u> ile | <u>E</u> dit <u>V</u> iew  | <u>G</u> o <u>C</u> apt | ure <u>A</u> naly      | ze <u>S</u> tatistic | s Telephon <u>y W</u> irele | ess <u>T</u> ools <u>H</u> | lelp     |                   |             |                  |                |                |
|                        |              | <b>1</b>                   | 0                       | XC                     | Q 🔹 🖬                | 📕 (+ +) 🐛                   | €                          | ର୍ ପ୍    | <b>3 6</b>        |             |                  |                |                |
|                        | ftp          |                            |                         |                        |                      |                             |                            |          |                   |             | E E              | xpressio       | n +            |
|                        | No           | Time                       |                         | Source                 |                      | Destination                 | D                          | rotoco 4 | length Info       |             |                  |                |                |
| 2                      | 140.         | 266 108.64                 | 45063300                | 192.168.               | 10.10                | 192,168,217.                | 3 F                        | TP       | 80 Response: 2    | 21 Goodb    | ve.              |                |                |
|                        |              | 265 108.64                 | 42769000                | 192.168.               | 217.3                | 192.168.10.1                | 0 F                        | TP       | 72 Request: QL    | IT          |                  |                |                |
| \$                     |              | 252 102.23                 | 31388600                | 192.168.               | 10.10                | 192.168.217.                | 3 F                        | TP       | 85 Response: 2    | 15 UNIX     | Type: L8         |                |                |
| -                      |              | 250 102.22                 | 28708500                | 192.168.               | 217.3                | 192.168.10.1                | 0 F                        | TP       | 72 Request: SY    | ST          |                  |                |                |
|                        |              | 248 102.22                 | 22860100                | 192.168.               | 10.10                | 192.168.217.                | 3 F                        | TP       | 89 Response: 2    | 30 Login    | successful       |                |                |
|                        |              | 239 102.13                 | 31493400                | 192.168.               | 217.3                | 192.168.10.1                | 0 F                        | TP       | 81 Request: PA    | SS passw    | ord              |                |                |
|                        |              | 226 96.198                 | 8400000                 | 192.168.               | 10.10                | 192.168.217.                | 3 F                        | TP       | 100 Response: 3   | 31 Pleas    | e specify t      | he pass        | sword.         |
|                        |              | 224 96.190                 | 5226000                 | 192.168.               | 217.3                | 192.168.10.1                | 0 F                        |          | 80 Request NUS    | ER CYSE3    | 01<br>Dd 2 0 2)  |                |                |
|                        |              | 209 91.41                  | 3330900                 | 192.100.               | 10.10                | 192.100.217.                | з г                        | IP       | oo kespolise: 2   | 20 (VSFI    | Pu 3.0.3)        |                |                |
| M                      | 4            |                            |                         |                        |                      |                             |                            |          |                   |             |                  |                |                |
| . 🖤                    | - Tra        | anemiesion                 | Control                 | Protoco                | Src Por              | t. 18956 Det Po             | rt·21 Se                   | a. 1     | Ack: 21 Len: 14   |             |                  |                |                |
|                        |              | Source Por                 | t: 48956                | i 1100000.             | , 510 101            | c. 40000, D3C F0            | 10.21,00                   | ч· ±,    | ACK. 21, LCII. 14 |             |                  |                |                |
|                        |              | Destinatio                 | n Port:                 | 21                     |                      |                             |                            |          |                   |             |                  |                |                |
|                        |              | [Stream in                 | dex: 22]                |                        |                      |                             |                            |          |                   |             |                  |                |                |
| 1                      |              | TCP Segme                  | nt Len:                 | 14]                    |                      |                             |                            |          |                   |             |                  |                |                |
|                        |              | Sequence n                 | umber: 1                | (rel                   | ative sequ           | uence number)               |                            |          |                   |             |                  |                |                |
|                        |              | [Next sequ                 | ence num                | ber: 15                | (relat:              | ive sequence numb           | er)]                       |          |                   |             |                  |                |                |
| 5                      | - I          | Acknowledg                 | ment num                | ber: 21                | (relat:              | ive ack number)             |                            |          |                   |             |                  |                |                |
|                        |              | 1000                       | = Header                | Length:                | 32 bytes             | (8)                         |                            |          |                   |             |                  |                |                |
| 5                      |              | ⊢lags: ⊍x⊍                 | 18 (PSH,                | ACK)                   |                      |                             |                            |          |                   |             |                  |                |                |
|                        | · ·          | VINDOW SIZ                 | e varue:                | 229                    | 22121                |                             |                            |          |                   |             |                  |                |                |
|                        |              |                            | u window                | , 3120. 2              | 1001                 |                             |                            |          |                   |             |                  |                | Ψ.             |
|                        | 0000         | 00 15 50                   | 40 57 0                 | 9c 00 15               | 5d 40 57             | 1e 08 00 45 10              | · · ]@W · · ·              | ]@W··    | ·E·               |             |                  |                |                |
|                        | 0010         | 00 42 48                   | ad 40 0                 | 00 3T 06               | 8e 9a c0             | a8 d9 03 c0 a8              | · BH · @ · ? ·             | ~        | · · · ·           |             |                  |                |                |
| $\boldsymbol{\Lambda}$ | 0020         | 00 e5 96                   | 30 00 1<br>30 00 6      | 10 US 0a               | 07 30 33             | 98 a7 65 59 Ab              | =                          |          | eY.               |             |                  |                |                |
|                        | 0040         | 52 3b 55                   | 5 53 45 5               | 52 20 63               | 79 73 65             | 33 30 31 0d 0a              | R;USER c                   | vse30    | 1                 |             |                  |                |                |
| :::                    |              |                            |                         |                        |                      |                             | ,                          | ,        |                   | ctivate \   | Nindows          |                |                |
| ··· _                  |              |                            |                         |                        |                      |                             |                            |          | r<br>(            | o to Settin | rs to activate V |                |                |
|                        |              |                            |                         |                        |                      |                             |                            |          |                   |             | gs to activate v |                |                |
|                        |              |                            |                         |                        |                      |                             |                            |          |                   |             |                  |                |                |

Went into the internal kali and filtered to ftp. Looking at the request and responds you can see the password and usernames used. To commfrim that password and usernames that say login successful to cimfimt that the password and username used allowed entrance.

c. After you successfully find the username & password from the FTP traffic, repeat the previous step (2.a), and use your MIDAS ID as the username and UIN as the password to reaccess the FTP server from External Kali. Although External Kali may not access the FTP server, you need to intercept the packets containing these "secrets" from the attacker VM, which is Internal Kali.

|                                                                                                    | Capturing fro                                      | om eth0     |                |          | Ξ                           | • ×     |       |
|----------------------------------------------------------------------------------------------------|----------------------------------------------------|-------------|----------------|----------|-----------------------------|---------|-------|
| File Edit View Go Capture Apply                                                                                                    | Statistics Telephony Wireless Tool                 | le Help     |                |          | )                           |         |       |
|                                                                                                    | root@CS                                            | 52APenTest: | ~ •            | • •      |                             |         |       |
| File Edi                                                                                                    | t View Search Terminal Help                        |             |                |          |                             |         | _     |
| Apply a display filter <ctrl- bi<="" td="" using=""><td>nary mode to transfer files.</td><td></td><td></td><td><b>–</b></td><td><ul> <li>Express</li> </ul></td><td>ion +</td><td></td></ctrl-> | nary mode to transfer files.                       |             |                | <b>–</b> | <ul> <li>Express</li> </ul> | ion +   |       |
| ftp> exi                                                                                                    | .t                                                 |             |                |          |                             |         | alion |
| 747 133 251657500 1 0000                                                                                                    | Ibye.                                              |             |                | (Dod     | ect for                     | host)   |       |
| 748 133 251663000 1 Connoctd                                                                                                    | APeniest: # 110 192.108.10.10                      |             |                | (Red     | ect for                     | host)   |       |
| 749 133.251665000 1220 (vs                                                                                                    | TPd 3 0 3)                                         |             |                | (Red     | ect for                     | host)   | IR an |
| 750 134.247325900 1 Name (19                                                                                                    | 2 168 10 10:root ) bpear003                        |             |                | id=0:    | 861, sec                    | =1351/: |       |
| 751 134.253100300 1331 Plea                                                                                                    | ise specify the password.                          |             |                | (Red     | ect for                     | host)   |       |
| 752 134.253150000 1 Password                                                                                                    |                                                    |             |                | (Red     | ect for                     | host)   |       |
| 753 134.253153500 1 <mark>530 Log</mark> i                                                                                                    | n <sup>7</sup> incorrect. <sup>192.168.217.3</sup> |             |                | (Red.    | ect for                     | host)   | SSWO  |
| 754 134.253155600 1Login fa                                                                                                    | iled. 192.168.217.3                                |             |                | (Red.    | ect for                     | host)   | 13500 |
| 755 135.248511000 1 ftp> exi                                                                                                    | t/.3 192.186.10.10                                 |             |                | 1d=01    | 861, seq                    | =1352/: |       |
| 750 135.250230800 1221 Good                                                                                                    | bye.                                               |             |                | (Red.    | ect for                     | nost)   |       |
| 757 135.250291400 1 root@C52                                                                                                    | APenTest:~# ttp 192.168.10.10                      |             |                | (Red.    | ect for                     | host)   | -     |
| 759 135 250296500 1220 (ven                                                                                                    | d to 192.168.10.10.                                |             |                | (Red     | ect for                     | host)   |       |
| 760 136 257451400 1 Name (19                                                                                                    | 1Pd 3.0.3)                                         |             |                | id=01    | 861 sec                     | =1353/  |       |
| 761 136.260983800 1331 Plea                                                                                                    | se specify the password                            |             |                | (Red     | ect for                     | host)   |       |
| 762 136.261029500 1 Password                                                                                                    | 192.168.217.3                                      |             |                | (Red.    | ect for                     | host)   |       |
| 763 136.261032400 1530 Logi                                                                                                    | n7incorrect.192.168.217.3                          |             |                | (Red:    | ect for                     | host)   |       |
| 764 136.261034700 1Login fa                                                                                                    | iled. 192.168.217.3                                |             |                | (Red:    | ect for                     | host)   |       |
| 765 137.259429500 1 ftp> exi                                                                                                    | t7.3 192.186.10.10                                 |             |                | id=0:    | 861, seq                    | =1354/: |       |
| 766 137.261545900 1 <mark>221 Good</mark>                                                                                                    | lbye. 192.168.217.3                                |             |                | (Red:    | ect for                     | host)   |       |
| 767 137.261590600 1 root@CS2                                                                                                    | APenTest:~# 92.168.217.3                           |             |                | (Red.    | ect for                     | host)   |       |
| 768 137.261593100 192.168.2                                                                                                    | 17.2 192.168.217.3                                 | ICMP        | 126 Redirect   | (Redin   | rect for                    | host)   |       |
| 769 137.201595200 192.108.2                                                                                                    | 17.2 192.108.217.3                                 | ICMP        | 126 Redirect   | (RedI)   |                             | HOSE)   |       |
| 771 128 265062700 192.100.2                                                                                                    | 17.3 192.100.10.10                                 | TCMP        | 126 Podiroct   | (Dodin   | set for                     | -13557. |       |
| 772 138 265109600 192 168 2                                                                                                    | 17.2 192.100.217.3                                 | TCMP        | 126 Redirect   | (Redi)   | rect for                    | host)   |       |
| 112 1001200100000 102110012                                                                                                    | 1021100121110                                      | 2011        | 120 110021 000 | (11042)  | 000 101                     | noo c / | ·     |

| 🖳 Kali       | - Internal \ | Workstation o             | n BPEAR003 - V          | /irtual Machine      | Connection          |                                 |                               |                  |                             |        | - 0                           | ×              |
|--------------|--------------|---------------------------|-------------------------|----------------------|---------------------|---------------------------------|-------------------------------|------------------|-----------------------------|--------|-------------------------------|----------------|
| File         | Action       | Media Cli                 | pboard View             | Help                 |                     |                                 |                               |                  |                             |        |                               |                |
| ₽ 0          | • 0          | <b>0</b>   II   <b>b</b>  | - 🔂 5 📲                 |                      |                     |                                 |                               |                  |                             |        |                               |                |
| Applie       | cations      | <ul> <li>Place</li> </ul> | es 🔻 🛛 🛛 🛛              | Vireshark 🔻          |                     |                                 | Wed 04:                       | 08               |                             |        | 1 😼 💉 🕬                       | <del>с</del> – |
|              |              |                           |                         |                      |                     |                                 | *eth0                         |                  |                             |        | •                             | • •            |
|              | <u>F</u> ile | <u>E</u> dit <u>V</u> iew | <u>G</u> o <u>C</u> api | ture <u>A</u> naly:  | ze <u>S</u> tatisti | ics Telephony                   | <u>N</u> ireless <u>T</u> ool | s <u>H</u> elp   |                             |        |                               |                |
|              |              |                           | • • •                   | XC                   | ଦ୍ 🔹                | ا+ + ت. +                       |                               | ହ ବ୍ ଦ୍          | 3                           |        |                               |                |
|              | 📕 ftp        |                           |                         |                      |                     |                                 |                               |                  |                             |        | Expressio                     | n +            |
|              | No.          | Time                      |                         | Source               |                     | Destination                     | ı                             | Protoco *        | Length Info                 |        |                               | -              |
| 9            | 1            | 724 563.                  | 879437200               | 192.168.             | 217.3               | 192.168.                        | 10.10                         | FTP              | 72 Request:                 | SYST   |                               |                |
|              | 1            | 726 563.                  | 879502600               | 192.168.             | 10.10               | 192.168.                        | 217.3                         | FTP              | 104 Response:               | 530    | Please login with USER        | and I          |
|              |              | 759 569.                  | 386446000<br>087356500  | 192.108.             | 217.3               | 192.108.                        | 10.10                         | FTP              | 72 Request:<br>80 Response: | 221    | Goodbye                       |                |
| -            |              | 769 570.                  | 836351900               | 192.168.             | 10.10               | 192.168.                        | 217.3                         | FTP              | 86 Response:                | 220    | (vsFTPd 3.0.3)                |                |
|              | 1            | 969 608.                  | 466965200               | 192.168.             | 217.3               | 192.168.                        | 10.10                         | FTP              | 81 Request:                 | USER   | bpear003                      |                |
|              |              | 971 608.                  | 469563600               | 192.168.             | 10.10               | 192.168.                        | 217.3                         | FTP              | 100 Response:               | 331    | Please specify the pas        | sword          |
|              |              | 999 619.                  | 2485/1100               | 192.168.             | 217.3               | 192.168.                        | 10.10                         | FTP              | 81 Request:                 | PASS   | 01243149                      |                |
|              | 2            | 003 622.                  | 050166300               | 192.168.             | 217.3               | 192.168.                        | 10.10                         | FTP              | 72 Request:                 | SYST   | Login incorrect.              |                |
| M            | 4            |                           |                         |                      |                     |                                 |                               |                  |                             |        |                               | •              |
| <b>V</b>     | ▶ Fra        | me 1969:                  | 81 bytes                | on wire              | (648 bit            | s), 81 bytes                    | captured (6                   | 48 bits)         | on interface 0              |        |                               |                |
| 1            | → Eth        | ernet II                  | , Src: Mi               | .crosof_40           | ):57:1e (           | 00:15:5d:40:5                   | 7:1e), Dst:                   | Microsof         | _40:57:0c (00:1             | 5:5d:4 | 10:57:0c)                     |                |
|              | → Int        | ernet Pr<br>nemissio      | otocol Ve<br>n Control  | Protocol             | Src: 192            | 2.168.217.3, D<br>ort: 48960 Ds | st: 192.168                   | .10.10<br>Sec: 1 | Ack: 21 Len: 1              | 5      |                               |                |
| 1            | S            | ource Po                  | ort: 48960              | )                    | ., 510 10           | JIC. 40000, D3                  |                               | JUQ. 1,          | AGK. 21, LUII. 1            | 5      |                               |                |
| <u> </u>     | D            | estinati                  | on Port:                | 21                   |                     |                                 |                               |                  |                             |        |                               |                |
|              | [            | Stream i                  | ndex: 132               | 2]                   |                     |                                 |                               |                  |                             |        |                               |                |
| •            |              | ICP Segn                  | number:                 | 15]<br>  (re]:       | ative se            | uence number)                   |                               |                  |                             |        |                               |                |
| _            | l ï          | Next sea                  | uence nur               | ber: 16              | (relat              | tive sequence                   | number)]                      |                  |                             |        |                               |                |
| <b>, , ,</b> | Ā            | cknowled                  | lgment num              | nber: 21             | (relat              | tive ack numbe                  | er)                           |                  |                             |        |                               |                |
|              | 1            | 000                       | = Header                | Length:              | 32 bytes            | s (8)                           |                               |                  |                             |        |                               | -              |
|              | 0000         | 00 15 5                   | 5d 40 57 (              | 9c 00 15             | 5d 40 5             | 7 1e 08 00 45                   | 10 ···]@W                     | ···]@W··         | ٠E٠                         |        |                               |                |
| _            | 0010         | 00 43 a                   | 11 eb 40 (              | 90 3f 06             | 35 5b c             | 0 a8 d9 03 c0                   | a8 ·C··@·                     | ? 5[             |                             |        |                               |                |
| A            | 0020         | 00 e5 b                   | 0 40 00 .<br>0 47 00 (  | 15 a7 97<br>90 01 01 | 82 57 6<br>08 0a 4  | a 71 bu bo 80<br>c a0 78 75 de  | e8 ···@··                     | ··· ·wj··        | 1                           |        |                               |                |
| -            | 0040         | b1 8a 5                   | 55 53 45                | 52 20 62             | 70 65 6             | 1 72 30 30 33                   | 0d ∙ USEF                     | b pear00         | 93·                         |        |                               |                |
|              | 0050         | 0a                        |                         |                      |                     |                                 |                               |                  |                             | Acti   | vate Windows                  |                |
|              |              |                           |                         |                      |                     |                                 |                               |                  |                             | Go to  | Settings to activate Windows. |                |
|              |              |                           |                         |                      |                     |                                 |                               |                  |                             |        |                               |                |

Internal FTP search shows the username and passwords being used.